# Dreamweaver CS5で作 るiPhoneサイト制作

たにぐちまこと

Dreamweaverは、Extensionを利用して機能を拡張することで、本来のソフトでは実現できないような機能を利用出来るようになります。スマートフォンの開発には、次のようなExtensionをイン ストールしておくと便利です。

■iPhone site extension for Dreamweaver CS4/5 http://h2o-space.com/iphone\_dw/

Dreamweaver CS4/5で iPhoneサイトを制作するためのExtension。テンプレートやツールバーが追加されます。

## ■HTML5 Pack

http://labs.adobe.com/technologies/html5pack/

Dreamweaver CS5で、HTML5とCSS3を利用出来るようにするためのExtension。コードヒントの 追加や、「Multiscreen Preview」が追加されます。

## ■Zen Coding

http://code.google.com/p/zen-coding/downloads/detail?name=Zen%20Coding.mxp&can=2&q=

Dreamweaverで、『Zen Coding』を利用することが出来るようになります。これを利用すると、 非常に短いコードでHTMLを記述できるようになります。

## **Extension**のインストール

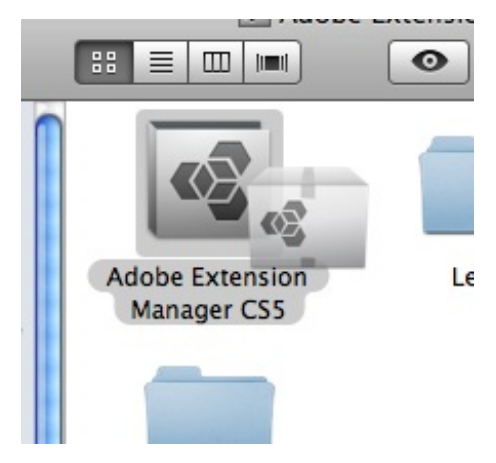

Exntensionを Dreamweaverにインストールするには、.mxpファ イルまたは.zxpファイル(CS5専用のExtension拡張子)をダウ ンロードし、「Adobe Extension Manager CS5」のアイコンに ドラッグドロップするか、ファイルをダブルクリックするとイ ンストール作業が始まります。

あとは指示に従って、Dreamweaverを再起動すれば使い始める ことができます。

詳しくは、次の文書なども合わせてご覧ください。 <u>http://bit.ly/adobe\_iphone\_site</u> スマートフォンサイトを制作する場合、CSS3を利用して装飾することが多くなります。

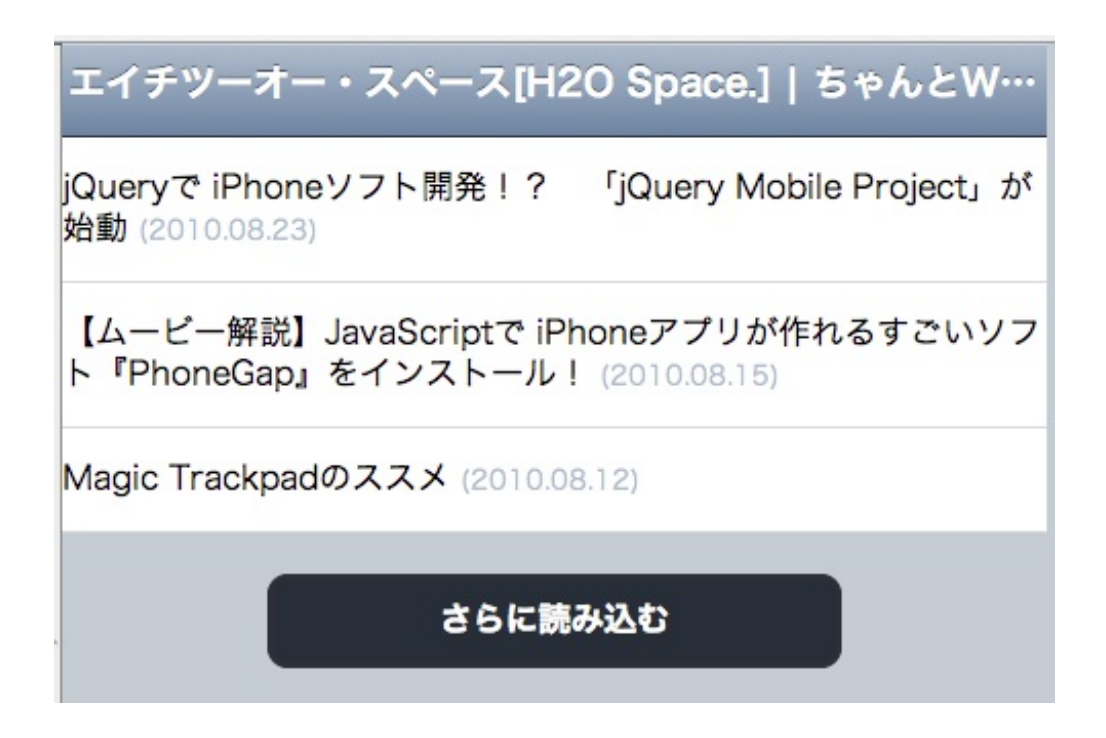

iPhoneに搭載されている「Safari」が、CSS3のWebKit先行実装を積極的に取り入れていることや、3G回線で利用する と回線速度が遅くなるため、画像を少しでも抑えてデザインをしたいことから、CSS3での装飾が非常に重要になるの です。

しかし、Dreamweaverに搭載されているデザインビューはCSS3のレンダリングが行えず、そのままではデザインを確認することができません。そこで活躍するのが、「ライブビュー」です。

ライブビューを利用する

| anotes.php | SprySlidingPanels.js | jquery min js | SprySlidingPanels.css | iPhone.css portrait. |
|------------|----------------------|---------------|-----------------------|----------------------|
| デザイン       | ライブコード 🛃             | ライブビュー        | - TYXK2F 6            | Multiscreen 🗟        |

ライブビューの利用は非常に簡単で、エディタ画面上部の「ライブビュー」ボタンをクリックするだけです。これに より、デザインビューがWebKitを利用したブラウザに切り替わり、Safariで閲覧するのとほぼ同様の高い再現力で確認 することができます。

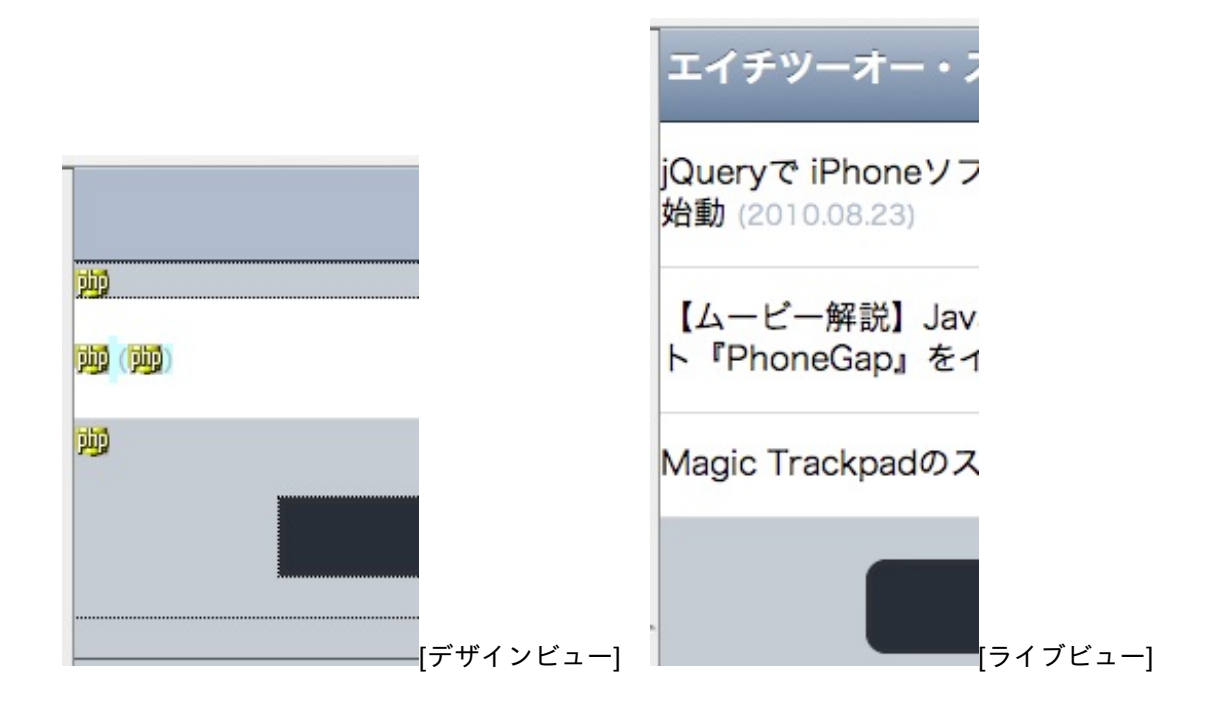

デザインビューと異なり、そのまま内容を編集するといったことはできないため、コードビューで変更するか、または 編集するときはデザインビューに戻すといった操作が必要となります。 Webページの制作には、CSSファイルはもちろん、JavaScriptの外部ファイルやPHPのライブラリファイルなど、1ページを構成するために多くのファイルが必要となります。

index.php X SprySlidingPanels.js jquery.min.js SprySlidingPanels.css ソースコード aquanotes.php iPh ライブコード 同乳 コード 分割 デザイン ライブビュー インスペクト 0 N ⑥ このページにはサーバーのみによって検索される動的関連ファイルがある可能性があります。検索 | 環境: <?php B require 'aquanotes.php'; 2

Dreamweaver CS4からは、これらの「関連ファイル」をエディタ画面上部で一覧できるようになりました。これを利用 すると、デザインビューにはHTMLの内容を表示したままで、関連したCSSやJavaScript塔のファイルを書き換えること が出来るようになります。

また、PHPなども「require」「include」ファンクションを利用して読み込んだ外部ファイルは一覧されるため、開発作 業にも非常に便利に利用することができます。 Dreamweaverは、PHPを始めとしてASPやJSPなど、Web開発言語の開発をサポートしています。

例えばPHPでは、拡張子が.phpのファイルを編集できるのはもちろん、次のような機能を持ち合わせています。 ファンクションやパラメータの色分け 主要なファンクションのコードヒント

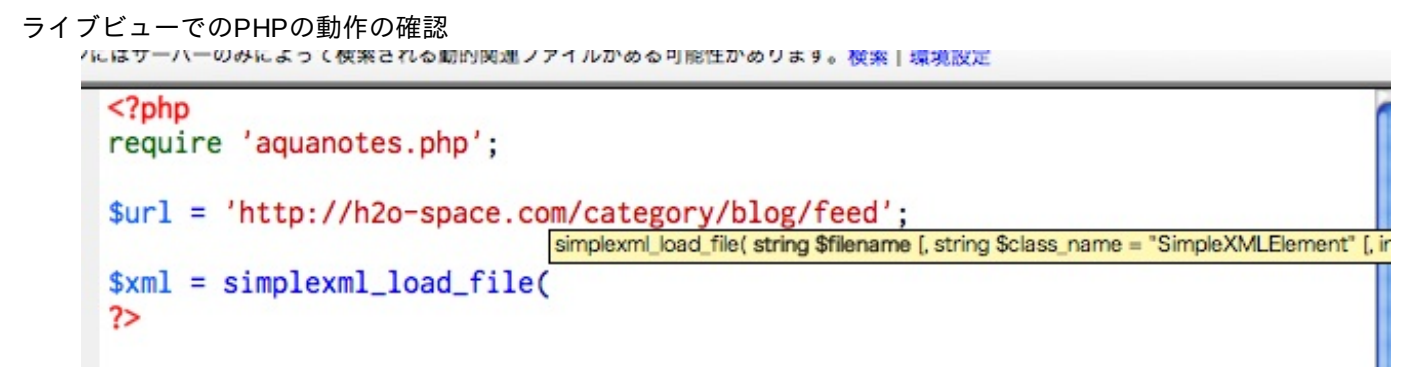

なお、ライブビューでPHPの動作を確認するためには「サイト設定」が必要になります。また、PHPの動作環境が必要 となるため、レンタルサーバーなどを利用するか、またはMAMP、XAMPPなどを利用してWebサーバー環境を整える必 要があります。

セットアップ方法などについて詳しくは、次の文書をご参照ください。 <u>http://bit.ly/ascii\_iphone\_vol02</u>

サイト設定について詳しくは、次の文書などを参照ください。

Learn Dreamweaver CS5 - GS-01: シンプルなサイト定義 http://tv.adobe.com/jp/watch/learn-dreamweaver-cs5/6639/

## Adobe Spryで作るスライドパネル

iPhone特有の動作として、ボタンをタップすると画面が左側にスライドして、次の画面が表示され、逆に右にスライド して戻るという動作がよくあります。

それと同様の動作をWebページで実現しようとした場合、さまざまなライブラリなどを利用することになります。ここでは、そんななからAdobe Spry framework for Ajaxを利用して実現してみましょう。

#### HTMLを作る

次のようなHTMLを作ります。

<!DOCTYPE HTML>

<html>

<head>

<meta http-equiv="Content-Type" content="text/html; charset=UTF-8">

<title>iPhoneでスライドを作るサンプル</title>

<meta name="viewport" content="width=device-width, initial-scale=1, maximum-scale=1, userscalable=no">

</head>

<body>

</body>

</html>

Spryを組み込む

続いて、<u>Spry</u>をダウンロードして「/wdiget/slidingpanels/」フォルダをコピーします。さらに、必要なファイルを読み 込みます。

#### Spry framework for Ajax

http://labs.adobe.com/technologies/spry/

```
<link rel="stylesheet" type="text/css" href="slidingpanels/SprySlidingPanels.css"/>
<script type="text/javascript" src="slidingpanels/SprySlidingPanels.js"></script>
<script type="text/javascript" src="slidingpanels/SprySlidingPanels.js"></script></script></s
```

必要なHTMLもサンプルファイルなどからコピーします。

```
<div id="slideDemo" class="SlidingPanels">
  <div class="SlidingPanelsContentGroup">
     <div id="p1" class="SlidingPanelsContent">パネル1</div>
     <div id="p2" class="SlidingPanelsContent">
     パネル2
  </div>
  <div id="p3" class="SlidingPanelsContent">
```

```
パネル3
```

</div>

</div>

</div>

### 通常、スライドパネルは縦にスライドするため、これを横にスライドするように CSSを調整します。

```
<style type="text/css">
```

```
#p1 {
```

background-color: #6FC;

```
}
```

```
#p2 {
```

background-color: #0CF;

}

```
#slideDemo.SlidingPanels {
```

```
float: left;
```

## }

```
#slideDemo .SlidingPanelsContentGroup {
```

float: left;

```
width: 10000px;
```

## }

```
#slideDemo .SlidingPanelsContent {
  float: left;
```

```
width: 320px;
```

```
min-height: 480px;
```

```
}
```

```
</style>
```

## プログラミングをする

各イベントに従って、パネルを左右に動かします。

```
function detail(id) {
  sp1.showNextPanel();
  window.scrollTo(0, 0);
}
```

```
function back(id) {
   sp1.showPreviousPanel();
}
```

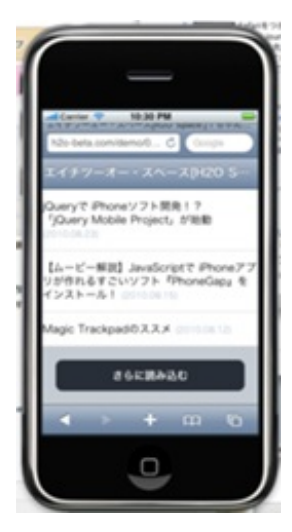

完成したWebページやプログラムは、実際のiPhoneで確認するのが一番ですが、もっと気軽に 確認するためには「シミュレータ」をインストールしておくとよいでしょう。

シミュレータは、次のサイトからダウンロード出来るiPhoneソフトの開発用ソフト(XCode + iPhone SDK)をダウンロードすることで、付属ソフトとして利用することができます。

iPhone Dev Center - Apple Developer http://developer.apple.com/iphone/index.action

詳しいダウンロードの方法などは、以下の文書をご参照ください。

ASCII.jp:作って学ぶスマートフォン対応サイトの基本 | 実践!iPhone&Androidサイト制作ガイド http://ascii.jp/elem/000/000/538/538092/ 画面の幅や、スマートフォンの向きなどに合わせて柔軟にCSSを切り替えることの出来る技術が「メディアクエリー」 です。

さまざまな書式がありますが、スマートフォンで使いやすいのは次のような書式です。

k rel="stylesheet" media="all and (orientation:portrait)" href="portrait.css">k rel="stylesheet" media="all and (orientation:landscape)" href="landscape.css">

これにより、端末が縦向き(portrait)と横向き(landscape)で、CSSをそれぞれ切り替えることができ、幅を変更したり要素の装飾を変更したりといったことが可能になります。

また、このメディアクエリーを手軽にテストするには、Dreamweaverの HTML5 Packに付属する「Multiscreen Preview」が便利です。画面の、「Multiscreen」ボタンをクリックして起動します。

| ls.js  | jquery.min.js   | SprySlidingPanels.css | iPhone.css  | portrait.css | landscape.css |                        |
|--------|-----------------|-----------------------|-------------|--------------|---------------|------------------------|
| ų,     | ライブビュー          | - インスペクト 💽            | Multiscree  | n 🗟 C        | タイトル:         | php echo h(\$xml- chan |
| ers/wo | ork/Sites/h2o-b | eta.com/demo/0824_2/  | index.php 🛟 |              |               |                        |